## Je me connecte aux Téléservices

# https://teleservices.ac-nantes.fr/ts

Je tape mon identifiant et mon mot de passe (c'est le compte des Parents qu'il faut utiliser).

### **S**COLARITÉ SERVICES

Bienvenue sur Scolarité services qui vous propose différents services en ligne de l'éducation nationale

Aide pour la première connexion des parents

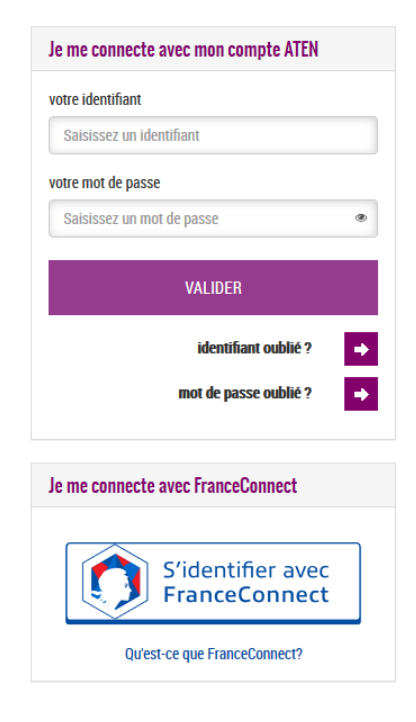

### J'arrive sur la page d'accueil

| МОЛ СОМРТЕ                          | ACCUEIL                                                                                                |                         |  |  |
|-------------------------------------|----------------------------------------------------------------------------------------------------|-------------------------|--|--|
| ACCUEIL                             | MESSAGE DE L'ÉT/<br>Les Téléservices vous permette                                                     | VIE SCOLAIRE            |  |  |
| ORIENTATION                         | enfants, si vous êtes parent, ou<br>pas à accéder à ces information<br>nous trouverons une solution po | 2 évènements en attente |  |  |
| AFFECTATION APRÈS LA 3 <sup>e</sup> | délais.<br>ACTUELLEMENT : [Suite]                                                                      |                         |  |  |
| VIE SCOLAIRE                        | EVALUATION                                                                                             |                         |  |  |
| FICHE DE RENSEIGNEMENTS             | SCIENCES VIE & TERRE                                                                                   | 11.3                    |  |  |
| BOURSE DE COLLÈGE                   | ANGLAIS LV1 (Option)                                                                                   | Abs                     |  |  |
| BOURSE DE LYCÉE                     | le 22/05/2020<br>PHYSIQUE-CHIMIE<br>le 22/03/2020                                                      | NE                      |  |  |
| EVALUATION                          |                                                                                                    |                         |  |  |
| LIENS UTILES                        |                                                                                                    |                         |  |  |
| ESPACE NUMÉRIQUE DE<br>TRAVAIL      |                                                                                                    |                         |  |  |
| COLLEGE PIERRE MENDËS FRANCE        |                                                                                                    |                         |  |  |

Je clique sur « affectation après la 3<sup>ème</sup> ».

# Je saisis la formation que je recherche (ici, CAP production et

#### service en restauration)

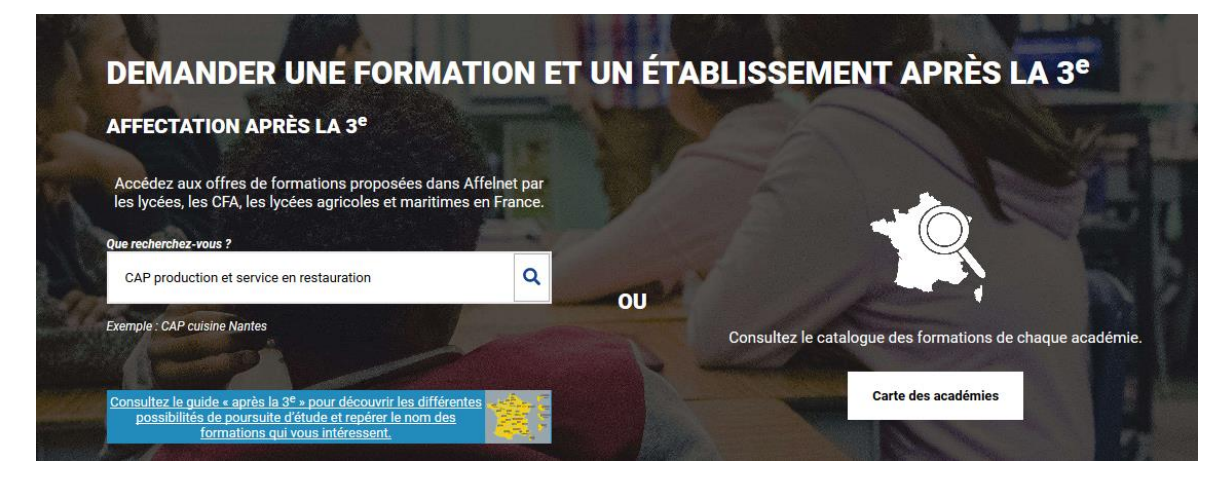

## <mark>Je clique sur l'Académie souhaitée (ici, Nantes) ; je coche aussi le</mark> Département

| Accueil                                    | Ma recherche actuelle     | S'identifier                                                                              |
|--------------------------------------------|---------------------------|-------------------------------------------------------------------------------------------|
| Académie                                   | Département Établissement | Voie d'orientation Statut Secteur Internat Autres filtres                                 |
| Académie<br>Rechercher<br>Académie<br>Nant | es CO                     | Consultez le guide « après l<br>différentes possibilités de po<br>le nom des formations « |
|                                            | Valider                   | Effacer 20 éléments par page                                                              |

### Je repère la formation souhaitée et l'Etablissement, dans la liste qui m'est proposée.

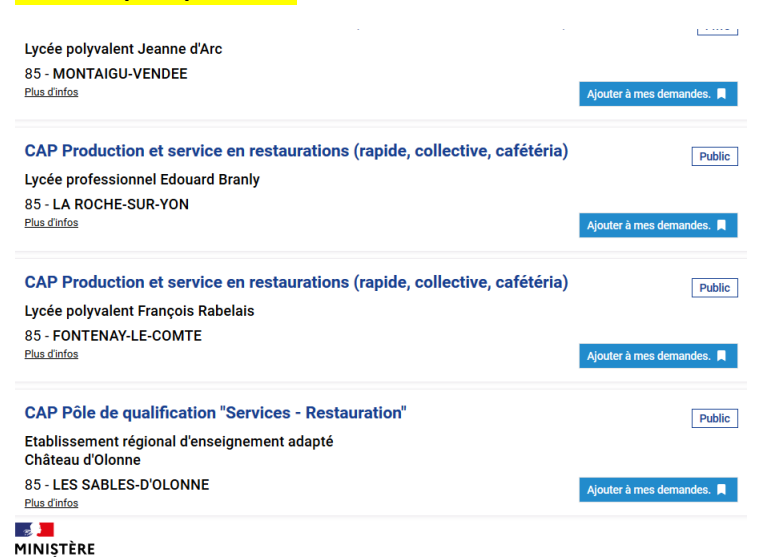

Je clique sur « ajouter à mes demandes ».

Je peux revenir au début, saisir une autre formation, choisir mon Etablissement.

Je peux saisir jusqu'à 10 vœux.

Lorsque j'ai terminé, je clique, sur « voir enregistrer mes demandes ».

| eil Ma                                                    | a recherche ac                                                                                                  | tuelle                                                                                  | Voir/En                                                | registrer n                             | nes dema                    | ndes (2)                      | S'ide                            | entifier                               |                                 |                                   |                                                |                                     |                              |                            |
|-----------------------------------------------------------|----------------------------------------------------------------------------------------------------|-----------------------------------------------------------------------------------------|--------------------------------------------------------|-----------------------------------------|-----------------------------|-------------------------------|----------------------------------|----------------------------------------|---------------------------------|-----------------------------------|------------------------------------------------|-------------------------------------|------------------------------|----------------------------|
| mie Dép                                                   | partement Éta                                                                                                   | blissement                                                                              | Voie d'o                                               | rientation                              | Statut                      | Secteur                       | Internat                         | Autres fi                              | ltres                           | Efface                            | r tous le                                      | s filtres                           |                              |                            |
| cherc                                                     | her des o                                                                                                    | offres                                                                                  | de fo                                                  | rmatio                                  | on                          |                               | <u>C</u> diff                    | onsultez le<br>érentes po<br>le nom de | guide «<br>ssibilité<br>es form | après la<br>és de po<br>nations c | a 3 <sup>e</sup> » po<br>ursuite o<br>jui vous | ur décou<br>l'étude et<br>intéresse | vrir les<br>t repére<br>ent. | <u>.</u>                   |
| cherchez-v                                                | ous ?                                                                                                    |                                                                                         |                                                        |                                         |                             |                               |                                  |                                        |                                 |                                   |                                                |                                     |                              |                            |
| P assistan                                                | it technique en mi                                                                                              | lieu familial e                                                                         | et collectif                                           |                                         |                             | Q                             |                                  |                                        |                                 |                                   |                                                |                                     |                              |                            |
|                                                           |                                                                                                    |                                                                                         |                                                        |                                         |                             |                               |                                  |                                        |                                 |                                   |                                                |                                     |                              |                            |
|                                                           |                                                                                                    |                                                                                         |                                                        |                                         |                             |                               |                                  |                                        |                                 |                                   |                                                |                                     |                              |                            |
|                                                           |                                                                                                    |                                                                                         |                                                        |                                         |                             |                               |                                  |                                        |                                 |                                   |                                                |                                     |                              |                            |
|                                                           |                                                                                                    |                                                                                         |                                                        |                                         |                             |                               |                                  |                                        |                                 |                                   |                                                |                                     |                              |                            |
|                                                           | Ve                                                                                                    | uillez enre                                                                             | egistrer                                               | vos dema                                | andes afii                  | n que vo                      | tre sélec                        | tion soit                              | t prise                         | e en co                           | ompte                                          |                                     |                              |                            |
|                                                           | Ve                                                                                                    | uillez enre                                                                             | egistrer                                               | vos dema                                | andes afii                  | n que vo<br>Enregi            | <b>tre sélec</b><br>strer mes de | ction soit                             | t prise<br>Télécha              | e en co<br>arger le r             | ompte.<br>écapitula                            | tif des de                          | mande                        | s PDF 📙                    |
| CAP Pr                                                    | Ve                                                                                                    | uillez enre                                                                             | egistrer                                               | vos dema                                | andes afii                  | n que vo<br>Enregi            | <b>tre sélec</b>                 | etion soit                             | t prise<br>Téléch               | e en co<br>arger le r             | ompte.<br>écapitula                            | tif des de                          | mande                        | s PDF 불                    |
| CAP Pro                                                   | Ve<br>oduction et serv<br>polyvalent Fra                                                                        | uillez enre<br>ice en resta<br>ncois Rab                                                | egistrer<br>urations (<br>elais                        | vos dema<br>rapide, col                 | andes afin<br>lective, cafe | n que vo<br>Enregi<br>étéria) | tre sélec                        | etion soit                             | t prise                         | e en co<br>arger le r             | ompte.<br>écapitula                            | tif des de                          | mande                        | s PDF 🖪<br>Public<br>ANG 1 |
| CAP Pro<br>Lycée<br>85 - FC                               | Ve<br>oduction et serv<br>polyvalent Fra<br>DNTENAY-LE-0                                                        | uillez enre<br>ice en resta<br>nçois Rab<br>COMTE                                       | egistrer<br>urations (<br>elais                        | vos dema<br>rapide, col                 | andes afir                  | n que vo<br>Enregi<br>étéria) | tre sélec                        | mandes                                 | t prise<br>Télécha              | e en co<br>arger le r             | ompte.<br>écapitula                            | Itif des de                         | mande                        | s PDF 皆<br>Public<br>ANG 1 |
| CAP Pro<br>Lycée<br>85 - FC                               | Ve<br>oduction et serv<br>polyvalent Fra<br>DNTENAY-LE-C                                                        | uillez enre<br>ice en resta<br>nçois Rab<br>COMTE                                       | egistrer<br>urations (<br>elais                        | vos dema<br>rapide, col                 | andes afii<br>lective, cafe | n que vo<br>Enregi<br>étéria) | <b>tre sélec</b>                 | mandes                                 | t prise                         | e en co<br>arger le r             | écapitula                                      | itif des de                         | emande<br>R                  | s PDF                      |
| CAP Pro<br>Lycée<br>85 - FC                               | Ve<br>oduction et serv<br>polyvalent Fra<br>DNTENAY-LE-C                                                        | uillez enre<br>ice en resta<br>nçois Rab<br>COMTE                                       | egistrer<br>urations (<br>elais                        | vos dema                                | andes afir                  | n que vo<br>Enregi<br>étéria) | tre sélec                        | mandes                                 | t prise                         | e en co                           | ompte.<br>écapitula                            | tif des de                          | rmande<br>R                  | s PDF 📓<br>Public<br>ANG 1 |
| CAP Pro<br>Lycée<br>85 - FC                               | Ve<br>oduction et serv<br>polyvalent Fra<br>DNTENAY-LE-(<br>ssistant techniqu                                   | uillez enre<br>ice en resta<br>nçois Rab<br>COMTE<br>e en milieu                        | egistrer<br>urations (<br>elais                        | vos dem<br>rapide, col<br>et collectif  | andes afir                  | n que vo<br>Enregi<br>étéria) | tre sélec                        | tion solv                              | t prise                         | e en co                           | ecapitula<br>écapitula                         | tif des de                          | mande<br>R                   | s PDF                      |
| CAP Pro<br>Lycée<br>85 - FC<br>CAP As<br>Lycée<br>85 - FC | Ve<br>oduction et serv<br>polyvalent Fra<br>DNTENAY-LE-C<br>ssistant techniqu<br>polyvalent Fra<br>DNTENAY-LE-C | uillez enre<br>ice en resta<br>nçois Rab<br>COMTE<br>ie en milieu<br>nçois Rab          | egistrer<br>urations (<br>elais<br>x familial<br>elais | vos dema<br>rapide, col<br>et collectif | andes afir                  | n que vo<br>Enregi<br>étéria) | tre sélec                        | emandes                                | t prise                         | e en co                           | ompte.<br>écapitula                            | tif des de                          | mande<br>R                   | s PDF                      |
| CAP Pro<br>Lycée<br>85 - FC<br>CAP As<br>Lycée<br>85 - FC | Ve<br>oduction et serv<br>polyvalent Fra<br>DNTENAY-LE-C<br>ssistant techniqu<br>polyvalent Fra<br>DNTENAY-LE-C | uillez enre<br>ice en resta<br>nçois Rab<br>COMTE<br>ne en milieu<br>nçois Rab<br>COMTE | egistrer<br>urations (<br>elais<br>x familial<br>elais | vos dema<br>rapide, col                 | andes afir                  | n que vo<br>Enregi<br>étéria) | tre sélec                        | emandes                                | t prise                         | e en co                           | ompte.<br>écapitula                            | tif des de                          | mande<br>R<br>R              | s PDF                      |

Je peux changer l'ordre des vœux en utilisant les flèches ; je peux supprimer un vœu en utilisant la corbeille.

Lorsque je suis sûr de ma saisie, j'enregistre ma demande, et je télécharge le récapitulatif de mes demandes (sous pdf).

Puis je clique sur « je me connecte avec mon compte académique ».

#### Choix du fournisseur d'identité

| Je me connecte avec mon compte académique | v         |
|-------------------------------------------|-----------|
|                                           | Continuer |

| Academie Nantes ts                           |                                             |               | Valider                |                    |
|----------------------------------------------|---------------------------------------------|---------------|------------------------|--------------------|
|                                              |                                             |               |                        |                    |
|                                              |                                             |               |                        |                    |
|                                              |                                             |               |                        |                    |
| t la première fois que vous vous connectez   | z au service "affectation après la 3ème". F | Pour utiliser | le service. veuillez a | accepter la charte |
| lisation nuis várifier vos informations ners | onnelles                                    |               |                        |                    |

#### LA CHARTE DES DROITS ET DEVOIRS DE L'USAGER DU TELESERVICE AFFECTATION

#### Madame, Monsieur,

Avant de poursuivre vous devez prendre connaissance des règles liées à l'utilisation de ce téléservice et vous engager à les respecter. Vous devez indiquer que vous avez lu chaque information en cochant les cases à la fin et en signant électroniquement la charte de l'usager du téléservice affectation suivante :

#### Je m'engage à :

• Lire l'ensemble des informations concernant les procédures d'orientation et d'affectation mises en œuvre par les académies pour lesquelles je formule une ou des demandes d'affectation. Celles-ci sont à accessibles depuis la rubrique « académie d'accueil » de chaque page descriptive d'une offre de formation.

### Je clique sur la dernière phrase en bas

J'ai le droit de :

- Formuler 15 demandes au maximum dont 10 au maximum par académie.
- Solliciter, pour répondre à mes questions, les professionnels au sein de l'établissement du candidat dont je suis responsable légal.

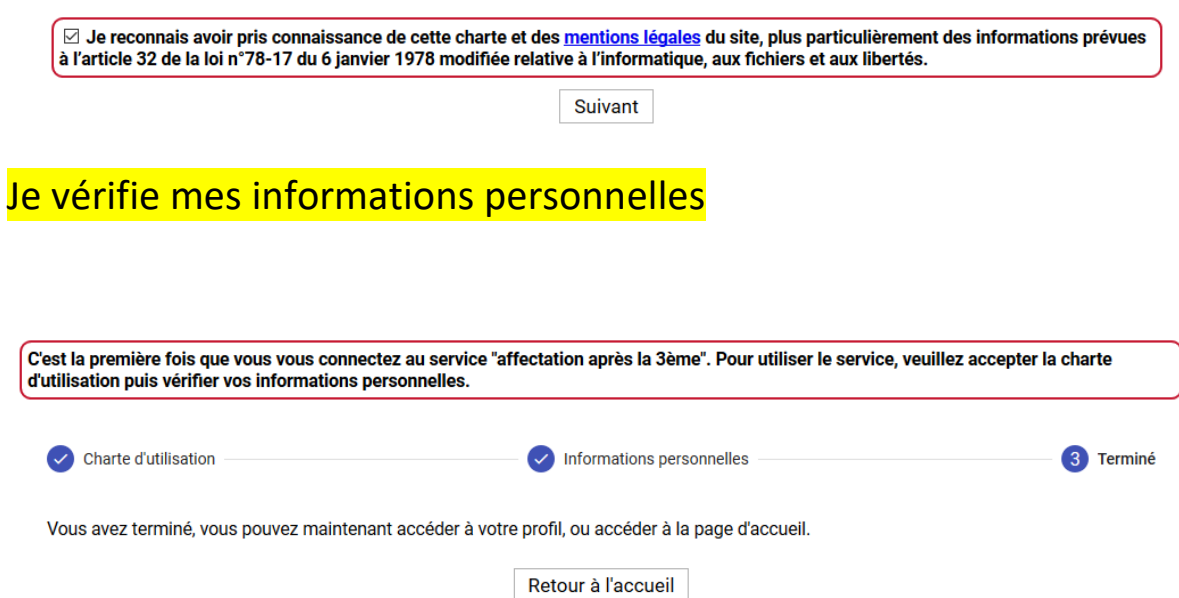